# Întrebări frecvente despre Eee Pad TF201

| Gestionarea fișierelor2                 |   |                                                                                                    |
|-----------------------------------------|---|----------------------------------------------------------------------------------------------------|
|                                         | • | Cum accesez datele stocate pe cartelă microSD, cartelă SD sau dispozitiv<br>USB?2                                             |
|                                         | • | Cum mut fișierul selectat într-un alt folder?2                                                                                |
|                                         | • | Cum copiez și lipesc fișierul selectat în dispozitivul de stocare extern conectat?                                            |
| Oprirea sau dezinstalarea aplicațiilor2 |   |                                                                                                    |
| -                                       | • | Cum pot opri o aplicație în execuție?                                                                                         |
|                                         | • | Cum procedez dacă nu mai doresc să descarc aplicația?2                                                                        |
|                                         | • | Unde pot verifica starea informațiilor detaliate șterse privind aplicația? 2                                                  |
| Sistemul nu răspunde                    |   |                                                                                                    |
|                                         | • | Cum ar trebui să procedez atunci când Eee Pad nu mai răspunde?                                                                |
|                                         | • | Ecranul tabletei Eee Pad este dezactivat și nu-l pot reactiva                                                                 |
| Dispozitiv de stocare extern            |   |                                                                                                    |
|                                         | • | Am introdus deja o cartelă microSD în tableta Eee Pad, dar sistemul nu o detectează                                           |
|                                         | • | Am conectat deja o unitate de hard disk USB, dar Eee Pad nu o detectează. 3                                                   |
| Capturi de ecran                        |   |                                                                                                    |
| •                                       | • | Pot face capturi de ecran pe tableta Eee Pad?                                                                                 |
| Baterie4                                |   |                                                                                                    |
|                                         | • | Cum prelungesc durata de viață a bateriei tabletei Eee Pad?                                                                   |
|                                         |   | Cum trebuie procedat dacă bateria este epuizată complet?                                                                      |
|                                         |   | De ce bateria tabletei Eee Pad nu se încarcă complet cu suportul mobil? 4                                                     |
|                                         | • | De ce necesită dispozitivul meu Eee Pad mai mult timp pentru încărcare? 4                                                     |
| Browser                                 |   |                                                                                                    |
|                                         | • | Cum pot particulariza aspectul browserului meu?                                                                               |
| MvNet                                   |   |                                                                                                    |
| ,                                       | • | Cum pot utiliza MvNet?                                                                                                    |
| Actualizarea sistemului                 |   |                                                                                                    |
|                                         | • | Cum pot actualiza sistemul?                                                                                                   |
| Setări implicite din fabrică            |   |                                                                                                    |
| Jetuin                                  | • | Cum pot reseta tableta Eee Pad la setările implicite din fabrică?                                                             |
| Atasări postă electronică               |   |                                                                                                    |
| maşanı                                  |   | Cum pot deschide si salva atasările de postă electronică pe tableta Fee Pad?                                                  |
| Receptia semnalului                     |   |                                                                                                    |
|                                         | • | Va fi functia GPS de pe Eee Pad-ul meu afectată de către pelicula p<br>rotectoare împotriva căldurii de pe parbrizul mașinii? |

## Gestionarea fișierelor

# Cum accesez datele stocate pe cartelă microSD, cartelă SD sau dispozitiv USB?

Atingeți pictograma pentru cartelă SD sau dispozitiv USB din fereastra din colțul din stânga sus. Atingeți pictograma pentru folder și veți vedea toate datele dvs. în dispozitivul de stocare selectat. Consultați manualul de utilizare pentru detalii.

#### • Cum mut fișierul selectat într-un alt folder?

Bifați fișierul dorit și atingeți **Copy (Copiere)** sau **Cut (Decupare)**. Introduceți folderul destinație dorit și atingeți pictograma **Paste (Lipire)** din colțul din dreapta sus pentru a muta fișierul.

Dacă doriți să copiați mai multe fișiere deodată, bifați fișierele dorite sau atingeți **Select All (Selectare toate)**, apoi atingeți **Copy (Copiere)** sau **Cut (Decupare)**. Introduceți folderul destinație dorit și atingeți pictograma **Paste (Lipire)** din colțul din dreapta sus pentru a muta fișierele.

 Cum copiez şi lipesc fişierul selectat în dispozitivul de stocare extern conectat?

Urmați instrucțiunile anterioare și localizați folderul destinație dorit în dispozitivul de stocare extern.

#### Oprirea sau dezinstalarea aplicațiilor

#### Cum pot opri o aplicație în execuție?

Pentru a opri o aplicație în execuție, atingeți meniul **Apps (Aplicații)** > **Settings (Setări)** > **Applications (Aplicații)** > **Running services** (**Servicii în execuție**). Selectați aplicația și atingeți **Stop (Oprire)**. De asemenea, puteți atinge tasta **Recent Apps (Aplicații recente)** din stânga jos și apoi **x** care corespunde aplicației listate pe panou.

- Cum procedez dacă nu mai doresc să descarc aplicația? Pentru a dezinstala aplicația nedorită, atingeți meniul Apps (Aplicații) > Settings (Setări) > Applications (Aplicații) > Manage applications (Gestionare aplicații) > Downloaded (Descărcate). Selectați aplicația și atingeți Uninstall (Dezinstalare).
- Unde pot verifica starea informațiilor detaliate şterse privind aplicația?

Pentru a verifica informațiile privind aplicația, atingeți **Apps (Aplicații)** > **Settings (Setări)** > **Applications (Aplicații)** > **Manage applications (Gestionare aplicații)** > **All (Toate)**. Selectați aplicația pentru a afișa informații detaliate despre aceasta.

## Sistemul nu răspunde

- Cum ar trebui să procedez atunci când Eee Pad nu mai răspunde? Apăsați și țineți apăsat butonul până când apare meniul Power off (Întrerupere alimentare) și selectați OK, apoi apăsați și țineți apăsat butonul de alimentare pentru a reporni sistemul sau apăsați și țineți apăsat butonul de resetare (orificiul mic din stânga tabletei Eee Pad) până când sistemul reporneşte). După reîncărcarea reuşită a sistemului, pe ecran se va afişa logo-ul ASUS.
- Ecranul tabletei Eee Pad este dezactivat şi nu-l pot reactiva. Apăsați și țineți apăsat butonul până când apare meniul Power off (Întrerupere alimentare) și selectați OK, apoi apăsați și țineți apăsat butonul de alimentare pentru a reporni sistemul sau apăsați și țineți apăsat butonul de resetare (orificiul mic din stânga tabletei Eee Pad) până când sistemul repornește). După reîncărcarea reușită a sistemului, pe ecran se va afișa logo-ul ASUS.

#### Dispozitiv de stocare extern

 Am introdus deja o cartelă microSD în tableta Eee Pad, dar sistemul nu o detectează.

Scoateți cartela de memorie din tableta Eee Pad și introduceți-o din nou.

Am conectat deja o unitate de hard disk USB, dar Eee Pad nu o detectează.

Detașați tableta Eee Pad de suportul mobil și reatașați-o sau scoateți unitatea unitatea de hard disk USB din Eee Pad și introduceți-o din nou.

#### Capturi de ecran

Pot face capturi de ecran pe tableta Eee Pad?

Da Atingeți meniul **Apps (Aplicații)** > **Settings (Setări)** > **ASUS Customized Setting (Setare particularizată Asus)** și bifați **Screenshot (Captură de ecran)**. Țineți apăsată tasta **Recent Apps (Aplicații recente)** pentru a face capturile de ecran dorite. Dacă ați atașat tableta Eee Pad, apăsați direct pe tasta rapidă de pe tastatură.

### Baterie

- Cum prelungesc durata de viață a bateriei tabletei Eee Pad? Verificați timpul de dezactivare a ecranului în Settings (Setări). Dacă setați timpul de dezactivare a ecranului la Never (Niciodată), consumul bateriei va creşte. Gestionați și închideți aplicațiile în execuție atunci când nu aveți nevoie de ele. Consultați Stopping or uninstalling applications (Oprirea sau dezinstalarea aplicațiilor pentru instrucțiuni).
- Cum trebuie procedat dacă bateria este epuizată complet? Conectați încărcătorul pentru a încărca tableta Eee Pad. În mod normal puteți porni tableta Eee Pad în aproximativ 10 minute.
- De ce bateria tabletei Eee Pad nu se încarcă complet cu suportul mobil?

Atunci când tableta Eee Pad este ataşată și deconectată de la încărcător, suportul mobil încarcă bateria tabletei Eee Pad numai până la maximum 90% din capacitate pentru a proteja bateria și pentru a-i prelungi durata de viață. Suportul mobil începe să reîncarce bateria tabletei Eee Pad imediat ce nivelul de energie al bateriei scade sub 70%.

Încărcătorul încarcă complet bateria tabletei Eee Pad până la 100 % din capacitate și începe să reîncarce atunci când nivelul energiei bateriei scade sub 95%.

• De ce necesită dispozitivul meu Eee Pad mai mult timp pentru încărcare?

Când dispozitivul Eee Pad este andocat, adaptorul de alimentare încarcă atât suportul, cât și docul, de aceea încărcarea dispozitivului Eee Pad durează mai mult timp.

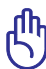

Introduceți complet conectorul cu 40 de pini al adaptorului de alimentare în dispozitivul Eee Pad sau în doc pentru a vă asigura că dispozitivul Eee Pad este conectat corespunzător la alimentare.

#### Browser

Cum pot particulariza aspectul browserului meu?

Deschideți browserul Web. Atingeți butonul de instrumente din colțul din dreapta sus și selectați **Settings (Setări)** > **Advanced (Complex)** > **User agent string (Şir agent utilizator)** > **Tablet/Desktop/Mobilephone (Tabletă/Desktop/Telefon mobil)**.

# MyNet

#### • Cum pot utiliza MyNet?

Asigurați-vă că ați pornit Microsoft Media Player (versiunea 10 sau mai recentă) pe PC. De asemenea, asigurați-vă că tableta Eee Pad și PC-ul sunt conectate la același punct de rețea wireless. Consultați manualul de utilizare pentru detalii.

# Actualizarea sistemului

#### Cum pot actualiza sistemul?

Nu este nevoie să actualizați tableta Eee Pad manual. ASUS vă va notifica prin intermediul unui mesaj pop-up atunci când va fi disponibilă o actualizare. Trebuie să vă conectați la Internet și să vă conectați la contul dvs. de Google.

# Setări implicite din fabrică

 Cum pot reseta tableta Eee Pad la setările implicite din fabrică? Atingeți Settings (Setări) > Privacy (Confidențialitate) > Factory data reset (Resetare date din fabrică). Prin atingerea Reset tablet (Resetare tabletă) veți şterge toate datele dvs. din Eee Pad.

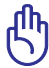

Asigurați-vă că faceți copii de rezervă ale datelor dvs. importante, înainte de a reseta tableta Eee Pad.

# Ataşări poştă electronică

 Cum pot deschide și salva ataşările de poştă electronică pe tableta Eee Pad?

Puteți, însă dimensiunea fișierelor trebuie să fie mai mică de 5 MB.

## Recepția semnalului

 Va fi functia GPS de pe Eee Pad-ul meu afectată de către pelicula protectoare împotriva căldurii de pe parbrizul mașinii?
Da pelicula protectoare împotriua căldurii ar putea reduce cau bloca

Da, pelicula protectoare împotriva căldurii ar putea reduce sau bloca semnalul GPS către Eee Pad-ul tău.

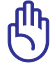

Pentru siguranta ta, nu folosi Eee Pad și functia GPS în timp ce conduci mașina.

Pentru a grăbi obtinerea pozitiei initiale cu GPS-ul de pe Eee Pad-ul tău, conectează-te la internet înaintea de a activa urmărirea prin GPS.